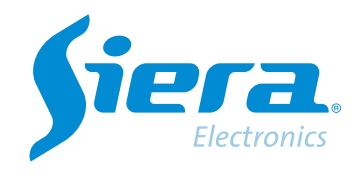

# Fazendo backup de uma gravação de um HVR/DVR/NVR do software VMS

## **Quick Help**

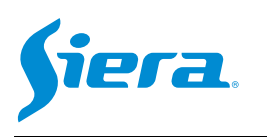

1° Entre no software VMS.

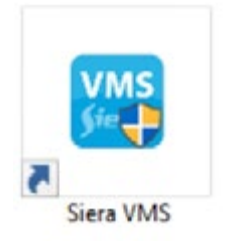

2° Vá em configurações para selecionar os caminhos e formatos de gravação.

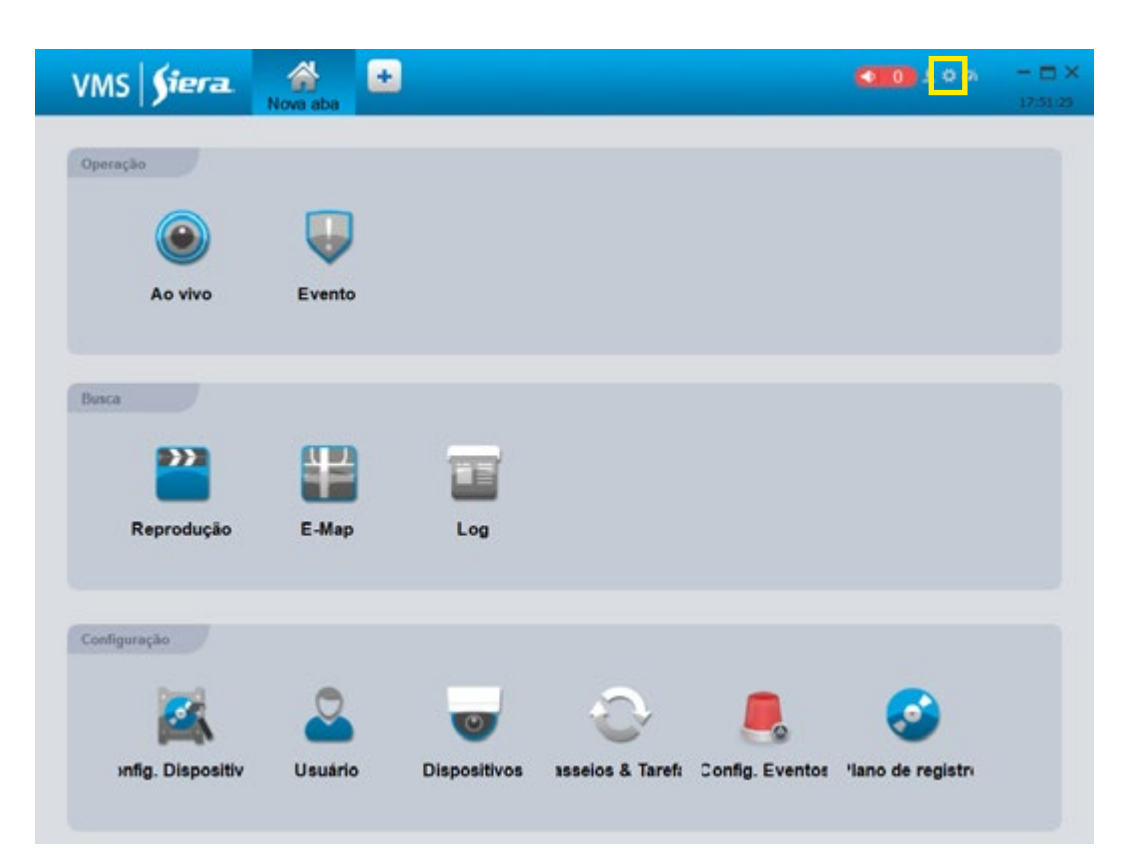

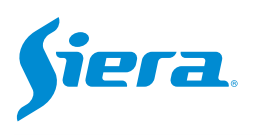

#### 3° Selecione "Caminhos de gravação".

|                      | configuração do sistema                                                             | ×          |
|----------------------|-------------------------------------------------------------------------------------|------------|
| Configuração básico  | Configuração básico<br>Página iniciat: Nova página                                  | f          |
| Configuração Alarme  | Iniciar com o SO                                                                    |            |
| Dispositivos         | Login automático     Iniciar gravando por tempo                                     |            |
| Sistema e idiomas    | <ul> <li>Restaurar a visualização</li> <li>Primeira carga em exibição</li> </ul>    |            |
| Caminhos de gravação | Tempo de repetição instant 15Minutos 💌                                              |            |
| Configuração de logs | Configuração Alarme                                                                 |            |
| Backup/Réstaurar     | POP para Diálogo de E-Map     Aceitar alarme Não disparado                          |            |
|                      | V Mostrar janela flutuante                                                          |            |
|                      | Tipo de alarme: Detectar V                                                          |            |
|                      | Local do arquivo de som: C /Program Files/Siera VMS/vms/sound/else/alarm sensor wav |            |
|                      | Dispositivos                                                                        | _          |
|                      | Main Auto fill Port, Username and Password                                          |            |
|                      | Porta: 3333                                                                         |            |
|                      | (Aplicar) (Salvar) (C                                                               | Lancelar ) |

4° Nesta seção você pode configurar os parâmetros de armazenamento.

|                      | contiguração d                                                                      | o sistema                                                                                    | ×                     |                                     |
|----------------------|-------------------------------------------------------------------------------------|----------------------------------------------------------------------------------------------|-----------------------|-------------------------------------|
| Configuração básico  | Carninhos de gravação                                                               | C. Program Files/Stera VMS/mscOrganization D                                                 |                       |                                     |
| Configuração Alarme  | Local da Gravação manual                                                            | C.Program Files/Siera VIIIS/ms/Organization P                                                | andleRecor            | - Caminho onde serão armazenadas as |
| Dispositives         | Local do Gravação do dispesitivo:<br>Horáris/Narme Local de gravação:               | C./Program Files/Siera VMSAmsiOrganization/R<br>Program Files/Siera VMSAma/Organization/Dack | ent eReco<br>apRecord | capturas.                           |
| Goterna e idiernas   | Tipo de toto<br>Arcuivo de armazenamento de pravação                                | JPEG      BMP     BMP     BMP     BMP                                                        |                       | Cominho ondo os grovosãos monueis   |
| Camintos de gravação | Limite mínimo de Espaço(GB)                                                         | 99 :                                                                                         |                       | serão armazenadas.                  |
| Contguração de logis | Controle de intervalo de pacotes(minutos)<br>Tempo de intervalo de pacotes(minutos) | 5 -                                                                                          |                       |                                     |
| Eockup/Vestaurar     | Configuração de loga                                                                |                                                                                              |                       | Formato de imagem.                  |
|                      | Tempo de armazenamento de logo de al<br>BackupRestaurar<br>Backup Restaurar         | arme: 7                                                                                      | aistema I             | Formato de vídeo.                   |
|                      |                                                                                     | Aplicar Salvar                                                                               | Cancalar              |                                     |

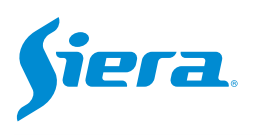

#### 5° Após fazer as configurações, pressione "aplicar" e depois "Salvar".

|                      | configuração do                                                                     | sistema                                                                                                    | ×            |
|----------------------|-------------------------------------------------------------------------------------|----------------------------------------------------------------------------------------------------|--------------|
| Configuração básico  | Caminhos de gravação                                                                | C:/Program Files/Siera VMS/\ms/Organization/Picture                                                        | -            |
| Configuração Atarme  | Local da Gravação manual:                                                           | C /Program Files/Siera VMS/vms/Organization/HandleR                                                        | ecor         |
| Dispositivos         | Local do Gravação do dispositivo:<br>Horário/Alarme Local de gravação:              | C /Program Files/Siera VMS/ims/Organization/RemoteF<br>Program Files/Siera VMS/ims/Organization/BackupReco | leco<br>udP. |
| Sistema e idiomas    | Tipo de foto<br>Arouivo de armazenamento de gravação:                               | JPEG      MP4     MP4     MA                                                                               |              |
| Caminhos de gravação | Limite mínimo de Espaço(GB):                                                        | 99 🛟                                                                                                    |              |
| Configuração de loga | Controle de intervalo de pacotes(minutos)<br>Tempo de intervalo de pacotes(minutos) | 5 ÷                                                                                                    | Π            |
| Backup/Restaurar     | Arquivo para cobertura de imagem<br>Configuração de logs                            |                                                                                                    | _            |
|                      | Tempo de armazenamento de logs de alar<br>Backup/Restaurar<br>Backup<br>Restaurar   | rme: Tempo de armazenamento de logs de sistem                                                              |              |
|                      |                                                                                     | Aplicar Salvar Carr                                                                                        | pelar        |

#### 6º Entre em "Reprodução".

| VMS <b>Siera</b>   | Nove aba | <b>±</b>     |                  |                 | <b>100</b> ±00       | - = X<br>17:51:25 |
|--------------------|----------|--------------|------------------|-----------------|----------------------|-------------------|
| Operação           |          |              |                  |                 |                      |                   |
| Ao vivo            | Evento   |              |                  |                 |                      |                   |
| Butca              |          | _            |                  |                 |                      |                   |
| Reprodução         | E-Map    | Log          |                  |                 |                      |                   |
| Czeńgwogie         |          |              |                  |                 |                      |                   |
| xrifig. Dispositiv | Usuário  | Dispositivos | asseics & Tarefi | Config. Eventor | Solution de registro |                   |
|                    |          |              |                  |                 |                      |                   |

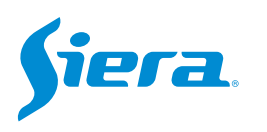

7° Selecione a câmera, a data, a hora. Em seguida, pressione "Pesquisar" e, em seguida, pressione "Resultados".

| VMS Siera                 | en alter alter alt | <b>610</b> ± 0.6    | - 🗆 X<br>1758114           |
|---------------------------|----------------------------------------------------------------------------------------------------|---------------------|----------------------------|
| m Dispositivo Listai      |                                                                                                    |                     |                            |
| Ánore de Chaposities      |                                                                                                    |                     |                            |
|                           |                                                                                                    |                     |                            |
| Critérios de propuesa 🗌 📿 |                                                                                                    |                     |                            |
| Grupo de equipes     Trom |                                                                                                    |                     |                            |
| ZI = CAWE1                |                                                                                                    |                     |                            |
| CAVE2                     |                                                                                                    |                     |                            |
| CAMES                     |                                                                                                    |                     |                            |
| CAME                      |                                                                                                    |                     |                            |
|                           |                                                                                                    |                     |                            |
|                           |                                                                                                    |                     |                            |
|                           |                                                                                                    |                     |                            |
| Condição da consultas 🔍   |                                                                                                    |                     |                            |
|                           |                                                                                                    |                     |                            |
| Leo de bancas             |                                                                                                    |                     |                            |
| Todat at pravação 🔹       |                                                                                                    |                     |                            |
| Tipo de atreans           |                                                                                                    |                     |                            |
| Otrese principal 🗾        |                                                                                                    |                     |                            |
| totálio de início         |                                                                                                    |                     |                            |
| 2323/4/14 0.0000          |                                                                                                    |                     |                            |
|                           |                                                                                                    |                     |                            |
|                           | a sha ada ana ana inda isha iada ind                                                                                                    | , 14,00 , 20,00 , . | , 22;60, , , <sup>34</sup> |

8° Aparecerá a seguinte janela onde você poderá selecionar os vídeos para download.

|                                            | Resultado da                                             | as consultas          | ×                     |
|--------------------------------------------|----------------------------------------------------------|-----------------------|-----------------------|
| Origem das Gravação<br>Tempo de consulta 2 | ): Dispositivos remotos<br>1023 04 14 00:00:00-2023 04 1 | 4 23:59:59            | Consulta canal TEST 1 |
| 🔲 ID                                       | Arquivo                                                  | Tamanho               | Тіро                  |
| □ 1                                        | 16:19:3616:20:03                                         | 2457                  | 11 😃                  |
|                                            |                                                          |                       |                       |
|                                            | (                                                        | Reprodução selecionad | a Selecionado abaixo  |

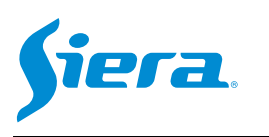

#### 9° Selecione o vídeo ou vídeos para baixar e pressione "Selecionado abaixo"

|                                            | Resultado da                                                                    | as consultas | ×                     |
|--------------------------------------------|---------------------------------------------------------------------------------|--------------|-----------------------|
| Origem das Gravação<br>Tempo de consulta 2 | <ul> <li>Dispositivos remotos</li> <li>2023.04.14 00:00:00-2023.04.1</li> </ul> | 4 23:59:59   | Consulta canal TEST:1 |
| ☑ ID                                       | Arquivo                                                                         | Tamanho      | Tipo                  |
| ☑ 1                                        | 16:19:3616:20:03                                                                | 2457         | 11 🕹                  |
|                                            |                                                                                 |              |                       |
| 131                                        | (                                                                               |              |                       |

10° Aparecerá uma janela indicando o status dos downloads.

|               |                       | Lista de downloads   |            |        | _        |
|---------------|-----------------------|----------------------|------------|--------|----------|
| xportando Exp | ortado                |                      |            |        |          |
| Pausar Inici  | ar Apagar             |                      |            |        |          |
| Todos         | Horário de início     | Horário de término   | amanho (Ki | Status | Operação |
| TEST:1        | 2023.4.14<br>16:19:36 | 2023.4.14<br>16:20:3 | 2457       | 29.9%  | 11 前     |
|               |                       |                      |            |        |          |
|               |                       |                      |            |        |          |
|               |                       |                      |            |        |          |
|               |                       |                      |            |        |          |
|               |                       |                      |            |        |          |
|               |                       |                      |            |        |          |
|               |                       |                      |            |        |          |
|               |                       |                      |            |        |          |
|               |                       |                      |            |        |          |
|               |                       |                      |            |        |          |
|               |                       |                      |            |        |          |
|               |                       |                      |            |        |          |
|               |                       |                      |            |        |          |
|               |                       |                      |            |        |          |
|               |                       |                      |            |        |          |
|               |                       |                      |            |        |          |

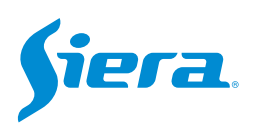

### 11° Uma vez finalizados os downloads, você poderá acessar a pasta no PC para poder visualizar ou operar com eles.

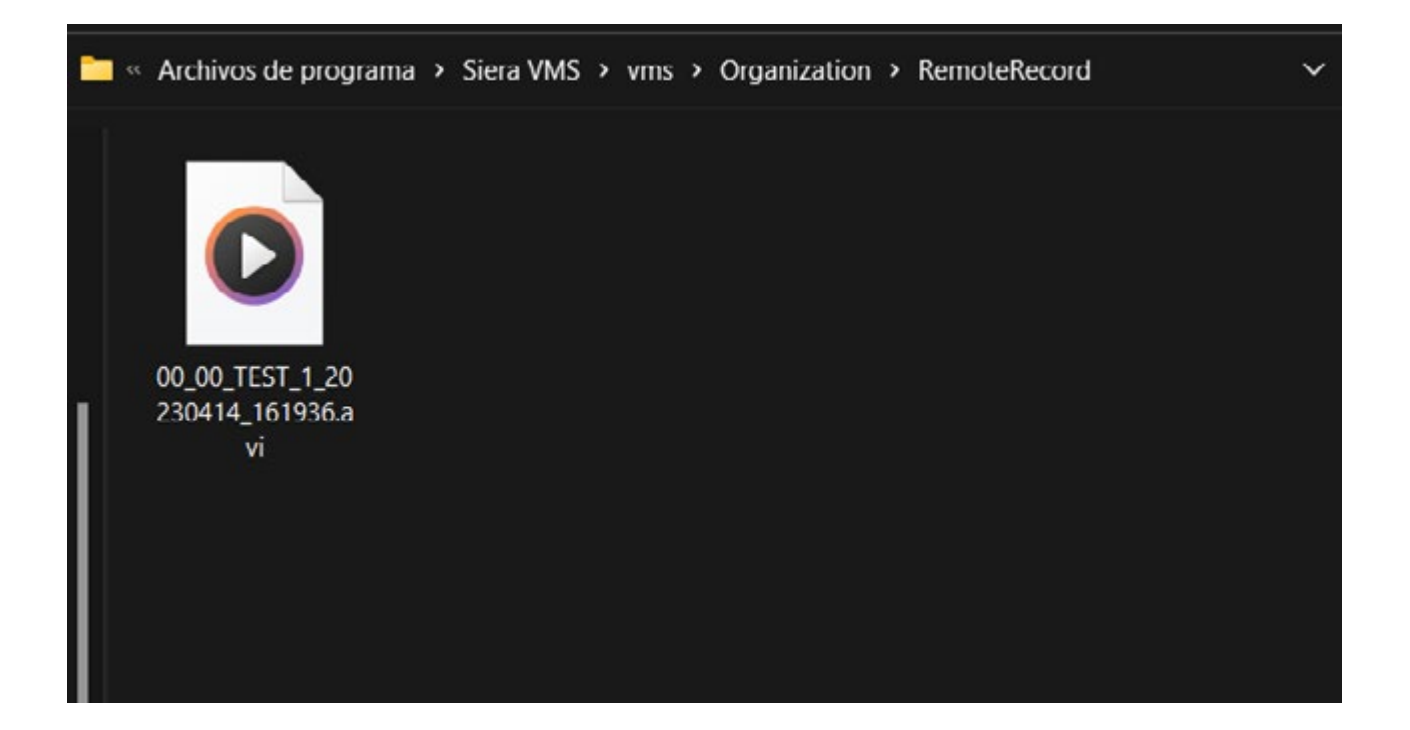

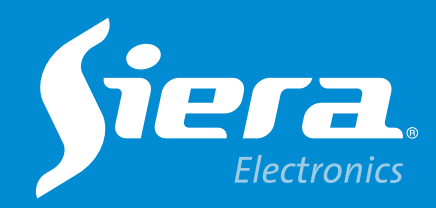

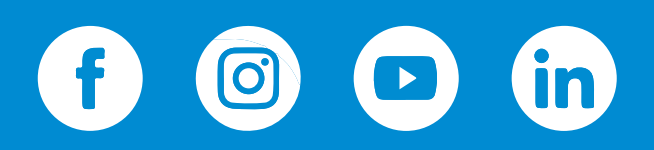

sieraelectronics.com